## ARASINAV ÖDEVİ İNDİRME-YÜKLEME KILAVUZU

## ARASINAV ÖDEVİ İNDİRME

<u>http://nkuzem.nku.edu.tr</u> internet adresinden öğrenci numarası ve öğrenci bilgi sistemi şifresi ile uzaktan eğitim sistemine giriş yapınız.

| Uzaktan Eğitim Uygulama ve Araştırma<br>Merkezi      | Sisteme Giris                                                                                    | L uyurular  | Arşi                                                     |
|------------------------------------------------------|--------------------------------------------------------------------------------------------------|-------------|----------------------------------------------------------|
| ứ⊃ Ana Sayfa                                         | Cherren Carry                                                                                    | STANK KEMAL | Uzaktan Eğitim Sistemi Kullanım<br>Kılavuzu 2020-03-25   |
|                                                      | Sistem giny y                                                                                    |             | Ayrıntı için Tiklayınız                                  |
| ≡ Uzaktan E <sup>a⊭</sup> ustemi Ku⊾anma<br>Kilavuzu | Şifremi Unuttum                                                                                  | 2006        |                                                          |
| ≡ Uzaktan Eğitim - Sıkça Sorulan<br>Sorular          | Öğretim Üyeleri için Uzaktan Eğitim Sistemi Kullanma Kılav                                       | JUZU        | Uzaktan Eğitim Sistemi Altyapı<br>Çalışmaları 2020-03-24 |
| ≡ Personel                                           | Öğrenciler için Uzaktan Eğitim Sistemi Kullanma Kılavuz                                          |             | Ayrıntı için Tıklayınız                                  |
| ≡ Kalite - İç Kontrol                                | Sisteme Nasıl Ödev Yüklenir?                                                                     | 2006        |                                                          |
| rứ> e-içerik                                         | Eğitim Dokümanları                                                                               |             |                                                          |
| t∕∋ Belgeler                                         | <ul> <li>Canlı ders sistemine "Sisteme Giriş" düğmesine tıklayar<br/>erişebilirsiniz.</li> </ul> | rak         |                                                          |
| 🖒 Sıkça Sorulan Sorular                              |                                                                                                  |             |                                                          |
|                                                      |                                                                                                  |             |                                                          |
| ≡ Canlı Ders Programı                                |                                                                                                  |             |                                                          |
| t∕r İletişim                                         |                                                                                                  | 1111        |                                                          |
|                                                      |                                                                                                  | 1 + + + +   |                                                          |

Açılan sayfada sol tarafta bulunan kısımdan derslerim başlığı altında bulunan ilgili ders seçilir.

| 2006                  |                                                                                               | ➡ 🗠                                 |            |               |
|-----------------------|-----------------------------------------------------------------------------------------------|-------------------------------------|------------|---------------|
|                       |                                                                                               |                                     |            |               |
| 🕅 Anasayfa            | Derskrim                                                                                      | Arşivlenen Dersleri Göster          | Liste Kart | Ders Kataloğu |
|                       | OʻAşagıda kayıtlı olduğunuz dersler bulunmaktadır. Ders sayfasına gitmek için ders adına ya d | la görüntüle düğmesine tıklayabilir | siniz.     | ×             |
| 🖲 Derslerim           |                                                                                               |                                     |            |               |
| Yardim Masasi         | (1 Ders)                                                                                      |                                     |            |               |
| 🛛 Mesaj               | Finansal Yönetim (1 Ders)                                                                     |                                     |            |               |
| 🛙 Aktivitelerim <     | Genel Muhasebe II (1 Ders)                                                                    |                                     |            |               |
| 1 Takvim              | İstatistik (1 Ders)                                                                           |                                     |            |               |
| Not Çizelgem          | Makro Ekonomi (1 Ders)                                                                        |                                     |            |               |
| 기 İletisim Aracları < | Ticaret Hukuku (1 Ders)                                                                       |                                     |            |               |
| ,,                    | Ticari Matematik (1. Ders)                                                                    |                                     |            |               |
|                       | Yönetim ve Organizasyon (1 Ders)                                                              |                                     |            |               |
|                       |                                                                                               |                                     |            |               |

Seçilen dersin haftalık çizelge sayfasında kırmızı renkte ÖDEV işaretinin yanında ara sınav ile ilgili ödev/proje/araştırma konusu tıklanır.

| ₩ Anasayfa              | <b>S</b> Yör               | netim ve (  | Organizasyon             |                      |                      |                  |           |         |
|-------------------------|----------------------------|-------------|--------------------------|----------------------|----------------------|------------------|-----------|---------|
| Forum                   | Tümü-HAFT                  | A 🔹 Hafta 💌 | Liste Kart Unite Kart    |                      | Se                   | eçimleri Temizle | 🛎 Eğitmen | ler     |
| 🕽 Derslerim             | ΗΑFTA 0                    |             |                          |                      |                      | $\sim$           |           | MURAT   |
| Vardım Masası           | Durum                      | Tip         | Ad                       | Başlangıç<br>Tarihi  | sertihi              |                  |           | ÖZDEMİR |
| 🖌 Mesaj                 | 👍 🗸 İndirdini              | z Ödev      | Arasınav                 |                      | 10 Haz 2020          |                  |           | Bilgi   |
| 🖬 Aktivitelerim <       | Teslim Tarihi: 20<br>sonra | 0 gün       | Projesi                  |                      | 03:00                |                  |           |         |
| 1 Takvim                | 슈                          |             |                          |                      |                      |                  |           |         |
| Not Çizelgem            | 🛗 HAFTA 1                  |             |                          |                      |                      | $\sim$           |           |         |
| 🛛 İletişim Araçları 🛛 🔍 | Durum                      | Тір         | Ad                       | Başlangıç<br>Tarihi  | Bitiş tarihi         |                  |           |         |
|                         | Yayınlandı<br>☆            | Sanal Sinif | ▶ İşletme Yönetimi Hafta | 30 Mar 2020<br>09:00 | 30 Mar 2020<br>10:15 |                  |           |         |
|                         | m HAFTA 2                  |             |                          |                      |                      | ~                |           |         |

Ödev/proje/araştırma konusu, ekranın sağ kısmında bulunan dosya sekmesinden bilgilendirme veya ekranı sol kısmında bulunan indir düğmesinden görüntülenir/indirilir.

| 2006           |                                                      |                                        |
|----------------|------------------------------------------------------|----------------------------------------|
| asavfa         | Arasınav Projesi                                     | Aktivite Penceresini Kapat             |
| irum           | Son Teslim Tarihi: 10.06.2020 03:00                  |                                        |
| rslerim        | arasinav projesi vonetim ve organizasvon odf itelori | İndir                                  |
| rdım Mas       | Yüklediğiniz Dosyalar:                               | Ödev dosyasını indirmek için tıklayın. |
| esaj           | ns, tessviklemediniz.                                | Örler á Möhler                         |
| tivitelerim    |                                                      |                                        |
| kvim           |                                                      | Henüz dosya yüklemediniz.              |
| t Çizelgem     |                                                      |                                        |
| tişim Araçları | •                                                    | тикіете наккі                          |
|                |                                                      | 0/5                                    |
|                |                                                      |                                        |
|                |                                                      |                                        |

## ARASINAV ÖDEVİ SİSTEME YÜKLEME

Ödev indirme sayfasının sol kısmında bulunan Ödev Yükle bölümüne tıklanır.

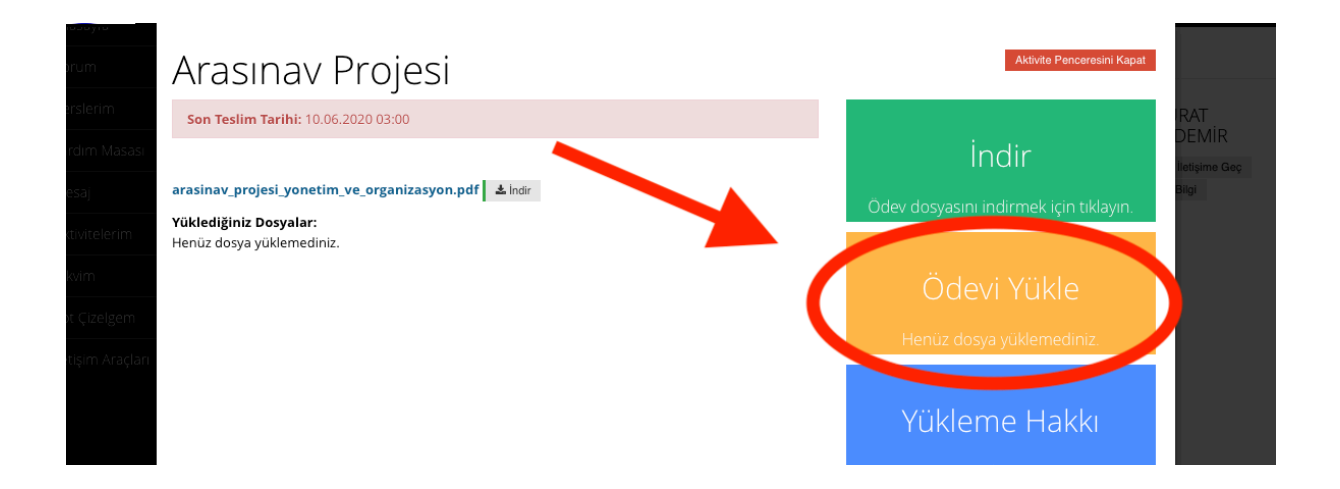

Açılan sayfada dikkat edilmesi gereken bazı hususlar vardır.

- Çekmiş olduğunuz ödevleriniz ile alakalı olarak çekmiş olduğunuz resimleri, cep telefonu veya tabletinizin uygulama mağazasında ücretsiz olarak bulabileceğiniz pdf dosyası yapma ve birleştirme uygulamaları vasıtasıyla tek bir pdf dosyası yapınız.
- Tek bir pdf yaptığınız dosyalarınızın isimlerini "öğrenci no.- isim soyad dersin adı" şeklinde yazınız"

ÖRN: "1111111111-murat özdemir- Yönetim ve Organizasyon"

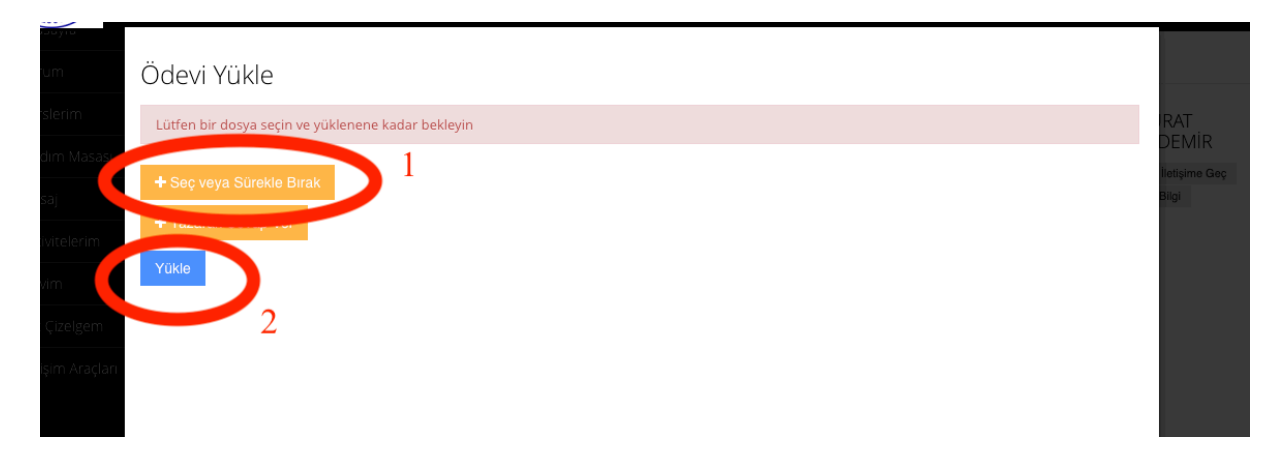

Ödev Yükle sayfası içerisinde öncelikle "seç veya sürekle bırak" menüsü tıklanarak bilgisayarınızdan, cep telefonunuzdan veya tabletinizden ödev dosyanızı seçiniz. Ödev dosyası seçildikten sonra "Yükle" kısmı tıklanarak ödeviniz sisteme yükleyiniz.